## NAVIGO on Samsung Tab

## Steps:

- 1. Visit Navigo-cloud.com
- 2. Login using the email id and password
- 3. Click on the "Start" button to start a machine
- 4. Click on the copy link button. (might take two minutes to load the button)

## For Google Chrome

|                                               |                                                                                                    | Privacy error | × | + |   | ~ |
|-----------------------------------------------|----------------------------------------------------------------------------------------------------|---------------|---|---|---|---|
| ← → C S Not Secure https://3.110.123.179:8443 |                                                                                                    |               |   | ☆ | 0 | : |
|                                               |                                                                                                    |               |   |   |   |   |
|                                               | Your connection is not private                                                                                                    |               |   |   |   |   |
| 1. Paste the link                             | Attackers might be trying to steal your information from <b>3.110.123.179</b> (for example,                                                                                                    |               |   |   |   |   |
|                                               | NET::ERR_CERT_AUTHORITY_INVALID                                                                                                    |               |   |   |   |   |
| 2. Click on Advanced                          | Q <u>Turn on enhanced protection</u> to get Chrome's highest level of security                                                                                                    |               |   |   |   |   |
| K                                             | Hide advanced Back to safety                                                                                                    |               |   |   |   |   |
| 2 Oliak an Drasad                             | This server could not prove that it is <b>3.110.123.179</b> ; its security certificate is not trusted<br>by your computer's operating system. This may be caused by a misconfiguration or an<br>attacker intercepting your connection. |               |   |   |   |   |
|                                               | Proceed to 3.110.123.179 (unsafe)                                                                                                    |               |   |   |   |   |
|                                               |                                                                                                    |               |   |   |   |   |

5. Enter the Username & Password provided

| Sign in with your credentials |  |         |  |  |
|-------------------------------|--|---------|--|--|
|                               |  |         |  |  |
|                               |  |         |  |  |
| Password                      |  |         |  |  |
|                               |  |         |  |  |
|                               |  | Sign in |  |  |

6. Wait 2 minutes for the Navigo Experience to Start